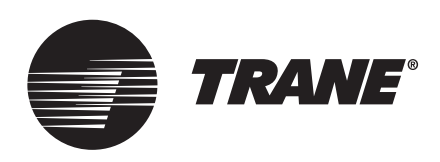

# Quick Reference Guide

# Air-Fi<sup>™</sup> Wireless Communications Sensor (WCS)

#### ASAFETY WARNING

Only qualified personnel should install and service the equipment. The installation, starting up, and servicing of heating, ventilating, and air-conditioning equipment can be hazardous and requires specific knowledge and training. Improperly installed, adjusted or altered equipment by an unqualified person could result in death or serious injury. When working on the equipment, observe all precautions in the literature and on the tags, stickers, and labels that are attached to the equipment.

BAS-SVU029B-EN

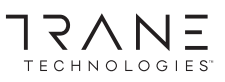

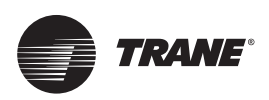

# Copyright

This document and the information in it are the property of TraneAmerican Standard, and may not be used or reproduced in whole or in part without written permission. TraneAmerican Standard reserves the right to revise this publication at any time, and to make changes to its content without obligation to notify any person of such revision or change.

#### **Changing Room Temperature**

| <b>7</b> , 4 | This symbol shows the current room<br>temperature, or your temperature selection<br>while you are making an adjustment. | 1. То<br>То | o increase the room temperature, press 🗻.<br>o decrease the room temperature, press 🔍. |
|--------------|----------------------------------------------------------------------------------------------------|-------------|----------------------------------------------------------------------------------------|
| →            | When you select a temperature, this symbol appears.                                                                     | 2. To<br>re | o confirm, press 🔲 or wait 5 seconds. The display will<br>eturn to the home screen.    |

#### **Changing Heating and Cooling Room Temperature Settings**

| Note: | Applies | only to | some | systems. |
|-------|---------|---------|------|----------|
|-------|---------|---------|------|----------|

| →<br>→ | Some systems allow you to select both<br>heating and cooling room temperature<br>settings. If your system has this option, this<br>symbol appears when you adjust the | 1.<br>2. | Press or v to select the heating/cooling setting.<br>If in cooling mode, press to change to heating mode.<br>If in heating mode, press to change to cooling mode. |
|--------|----------------------------------------------------------------------------------------------------|----------|----------------------------------------------------------------------------------------------------|
|        | temperature setting.                                                                                                    | 3.       | Press $\bigwedge$ or $\bigtriangledown$ to select the heating/cooling setting.                                                                                    |
| 獭      | When you adjust the cooling setting, the top arrow and snowflake flash.                                                                                               | 4.       | To confirm, press or wait 5 seconds. The home                                                                                                    |
| 6      | When you adjust the heating setting, the bottom arrow and flame flash.                                                                                                |          | screen will appear.                                                                                                    |

#### **Changing the System Setting**

| 藗            | The system is in cooling mode.                | 1. From the home screen, press 🔲. The system setting        |
|--------------|-----------------------------------------------|-------------------------------------------------------------|
|              | The system is in heating mode.                | menu appears.                                               |
| $\mathbf{O}$ | ·····                                         | 2. Press 🔇 or Ď to choose the desired system setting.       |
| 14           | Emergency heat is activated. Used by facility | 3. When the symbol for the desired setting appears, confirm |
|              | operators or service technicians only.        | your choice by                                              |
| Αυτο         | The system automatically switches between     | • Pressing (the home screen will appear) or                 |
|              | heating and cooling as needed.                |                                                             |
| Orch         | The system is Off.                            | • Pressing (A) or (the next menu will appear), or           |
|              |                                               | <ul> <li>Waiting 5 seconds.</li> </ul>                      |

#### Changing the Fan Setting

|           | The fan will operate as needed to reach the selected temperature.                                                                                                    | 1. From the home screen, activate the fan setting menu by                                                                                                    |
|-----------|----------------------------------------------------------------------------------------------------|----------------------------------------------------------------------------------------------------|
| <b>\$</b> | The fan setting is On.<br>The number of arrows indicates fan<br>speed (3: high, 2: medium, 1: low).<br>The example shown indicates a fan on<br>high speed. Not all systems offer all<br>three speeds. | <ol> <li>Press or b to choose the desired fan setting.</li> <li>When the symbol for the desired setting appears, confirm your choice by         <ul> <li>Pressing (the home screen will appear), or</li> </ul> </li> </ol> |
|           | The fan setting is Off.                                                                                                    | <ul> <li>Pressing  or  (the next menu will appear), or</li> <li>Waiting 5 seconds.</li> </ul>                                                                                                    |

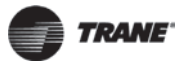

# **Requesting Temporary Occupancy**

| Î | Select to<br>request<br>occupancy | <ul> <li>If you need heating or cooling after normal business hours, you can "request" temporary<br/>occupancy by pressing and holding it for 2 seconds. The occupied symbol remains on the<br/>screen and the unoccupied symbol disappears. After 30 seconds, the unoccupied symbol will</li> </ul> |
|---|-----------------------------------|----------------------------------------------------------------------------------------------------|
|   | Select to cancel occupancy        | <ul> <li>re-appear.</li> <li>To cancel temporary occupancy, press and hold for 2 seconds. The unoccupied symbol will remain on the screen and the occupied symbol will disappear. After 30 seconds, the occupied symbol will re-appear.</li> </ul>                                                   |

#### **Error codes**

| 67 | Indicates an error code | If an error code (E1, E2, E3, E7, E8, or E9) appears, technical assistance may be required. |
|----|-------------------------|---------------------------------------------------------------------------------------------|
|    |                         |                                                                                             |

## Lock Symbol

| $\cap$ | Indicates that a  | The lock symbol appears if you try to adjust a setting that cannot be changed. |
|--------|-------------------|--------------------------------------------------------------------------------|
| 首      | setting is locked |                                                                                |

## **Testing Signal Quality**

| $\nabla$ | Excellent<br>signal | Satisfactory<br>signal | $\nabla$ | or | $\mathbb{V}$ | пΠ | Poor signal quality | Press the center keypad |
|----------|---------------------|------------------------|----------|----|--------------|----|---------------------|-------------------------|
|          | quality             | quality                |          |    |              |    |                     |                         |

#### **Testing Battery Life**

| Ĥ   | 100–50% of                 | r h | 50–3%                      | Å | Less than 3% battery life                                             | Pres  | s the center keypad button twice.                                                                                                    |
|-----|----------------------------|-----|----------------------------|---|-----------------------------------------------------------------------|-------|----------------------------------------------------------------------------------------------------|
| / / | battery life<br>remaining. |     | battery life<br>remaining. |   | remaining. When only<br>1% remains, the battery<br>symbol will flash. | Note: | It is unlikely that you will have to replace the battery. If<br>replacement becomes necessary, use only an Energizer L91<br>Ultimate Lithium AA battery or equivalent. |

Trane - by Trane Technologies (NYSE: TT), a global climate innovator - creates comfortable, energy efficient indoor environments for commercial and residential applications. For more information, please visit trane.com or tranetechnologies.com.

Trane has a policy of continuous product and product data improvement and reserves the right to change design and specifications without notice. We are committed to using environmentally conscious print practices.